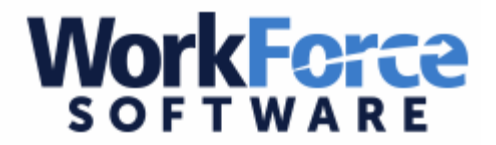

## How to View Time off Balances in Workforce

Workforce is where employees can view hours worked for extra duties, allotment balances, and absences requested through Workforce or Aesop.

## \*\*\*Only accessible from U-46 district grounds\*\*\*

| 07/13/2015 - 07/19/        | 2015 🔨     | ► Save More Ta            | ble View 👻 🚷 | •      |           |       |       |
|----------------------------|------------|---------------------------|--------------|--------|-----------|-------|-------|
| ime Sheet                  |            |                           |              |        |           |       |       |
|                            |            | Mon Tue                   | Wed          | Thu    |           | Sat   | Sun   |
| Pay Code                   |            | 07/13 07/14               | 07/15        | 07/16  | Fri 07/17 | 07/18 | 07/19 |
| 🚱 🗣 Period Pay             | Ψ.         |                           |              |        |           |       |       |
|                            |            | 0.00 0                    | .00 0.0      | 0 0.00 | 0.00      | 0.00  | 0.00  |
|                            |            |                           |              |        |           |       |       |
|                            |            |                           |              |        |           |       |       |
|                            |            |                           |              |        |           |       |       |
| xceptions Time Off         | Balance    | Results ACT Balances      |              |        |           |       |       |
| ų                          |            | / U L                     | /            |        |           |       |       |
|                            |            |                           |              |        |           |       |       |
| Sick (Hours)               | Hours      | Sich (Days)               | Days         |        |           |       |       |
| Initial Balance Mon 07/13  | 680.04     | Initial Balance Mon 07/13 | 85.005       |        |           |       |       |
| Credits                    | 0.00       | Credits                   | 0.000        |        |           |       |       |
| Debits                     | 0.00       | Debits                    | 0.000        |        |           |       |       |
| Ending Balance Sun 07/19   | 680.04     | Ending Balance Sun 07/19  | 85.005       |        |           |       |       |
| P                          | No Details |                           | No Details   |        |           |       |       |
| Personal David (Using)     | Usuan      | Barranal Davis (Davis)    | Davia        |        |           |       |       |
| Initial Balance Mon 07/13  | 32.00      | Initial Balance Mon 07/13 | 4 000        |        |           |       |       |
| Credits                    | 0.00       | Credits                   | 0.000        |        |           |       |       |
| Debits                     | 0.00       | Debits                    | 0.000        |        |           |       |       |
| Ending Balance Sup 07/19   | 32.00      | Ending Balance Sun 07/19  | 4.000        |        |           |       |       |
|                            | No Details |                           | No Details   |        |           |       |       |
| N===={(1====)              |            | Manaking (David)          | Davia        |        |           |       |       |
| Vacation (Hours)           | Hours      | Vacation (Days)           | Days         |        |           |       |       |
| Initial Balance Mon 07/13  | 160.00     | Initial Balance Mon 07/13 | 20.000       |        |           |       |       |
| Debite                     | 0.00       | Debite                    | 0.000        |        |           |       |       |
| Ending Balance Sup 07/19   | 160.00     | Ending Balance Sup 07/19  | 20.000       |        |           |       |       |
| Ending balance built 07/19 | No Details | chang balance built 07/15 | No Details   |        |           |       |       |
|                            |            |                           |              |        |           |       |       |
| Vacation Carryover         |            | Vacation Carryover (Days  | ) Days       |        |           |       |       |
| (Hours)                    | Hours      | Initial Balance Mon 07/13 | 3.500        |        |           |       |       |
| Initial Balance Mon 07/13  | 28.00      | Credits                   | 0.000        |        |           |       |       |
| Credits                    | 0.00       | Debits                    | 0.000        |        |           |       |       |
| Debits                     | 0.00       | Ending Balance Sun 07/19  | 3.500        |        |           |       |       |
| Ending Balance Sun 07/19   | 28.00      |                           | No Details   |        |           |       |       |
| 1                          | No Details |                           |              |        |           |       |       |
|                            |            | Break Days (Days)         | Days         |        |           |       |       |
| Break Days (Hours)         | Hours      | Initial Balance Mon 07/13 | 4.000        |        |           |       |       |
| Initial Balance Mon 07/13  | 32.00      | Credits                   | 0.000        |        |           |       |       |
| Credits                    | 0.00       | Debits                    | 0.000        |        |           |       |       |
|                            | 1 0 00 1   |                           |              |        |           |       |       |
| Debits                     | 22.00      | Ending Balance Sun 07/19  | 4.000        |        |           |       |       |

Once in the program please go to:

Enter My Hours - to be able to view extra duties, absences, and allotments.

On the bottom half of the page there are 3 tabs:

- **1. Exceptions** indicates any changes made to the timesheet and who made them. Displays what the "thumbtack" symbol on the timesheet means.
- 2. Time Off Balances displays allotments in hours and days.
- 3. **Results** displays hours to the nearest quarter hour.